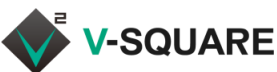

## **Mail Deltapath Mobile インストールガイド (Android版)** Deltapath Mobile Android v5.0

## ダウンロードとインストール

- 1. Androidのホーム画面で(またはアプリー覧画面から) 「Playストア」(①)をタップします。
- 2. 検索バーをタップ(②)して、「deltapath mobile」(③)と 入力し、「Deltapath Mobile」(④)をタップします。
- 3. Deltapath Mobileの画面で「インストール」(⑤)をタップ します。ダウンロードとインストールが開始されます。
- 4. インストールが完了したら「開く」(⑥)をタップします。
- 5. 下図⑦が表示されたら、「許可」(⑧)をタップします。
- 6. 下図⑨が表示されたら、「ENABLE PERMISSION IN SETTINGS」(1)をタップします。
- 7. 「他のアプリ上に重ねられるアプリ」が表示されたら、 「OFF」をタップして「ON」にします。(11)
- 8. 戻る「←」(⑫)をタップします。
- 9. Deltapath Mobileが起動します。

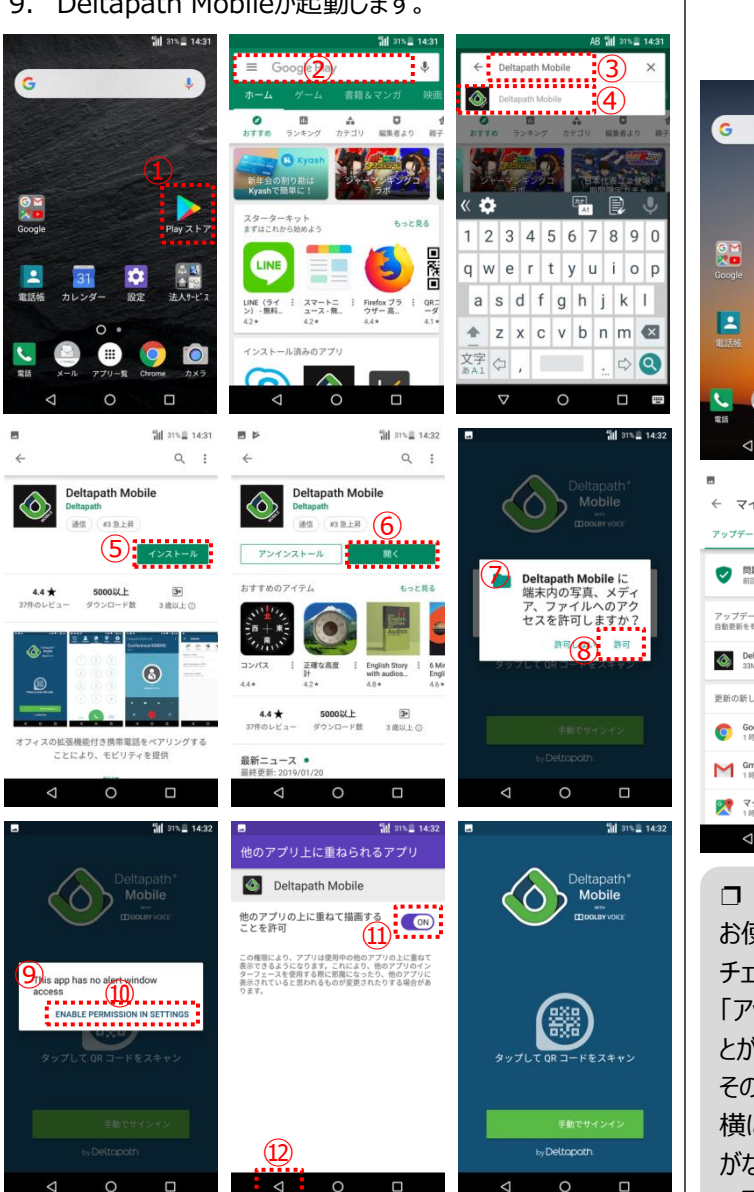

## アプリの更新

Deltapath MobileまたはfrSIP Mobile のバージョンが古い 場合、サーバーに正しく接続できないことがあります。 Playストアを開き、更新できるアプリの一覧に Deltapath Mobileが表示されている場合は、アプリを更新してください。

## Deltapath Mobileの更新方法

- 1. ホーム画面の「Playストア」(①)をタップします。
- メニュー = (②)をタップします。
- 3. 「マイアプリ&ゲーム」(③)をタップします。
- 4. 更新対象のアプリの一覧に、Deltapath Mobileが表示 されているか確認し、表示されていたら、 更新 (④)を タップして更新を開始してください。
- 更新が終了するとDeltapath Mobileの表示が消えます ので、ホーム画面でDeltapath Mobile(⑤)を起動して ご利用ください。

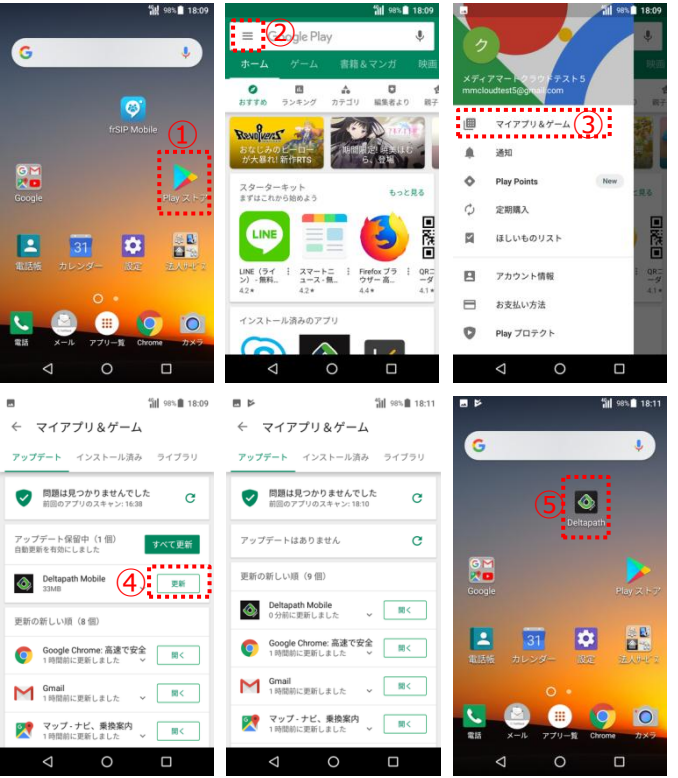

□「アップデートはありません Iの場合 お使いのスマートフォンでアップデートの チェックがしばらく行われていない場合など、 「アップデートはありません」と表示されるこ とがあります。

その場合は、「アップデートはありません」の 横にある C (⑥)をタップして新たな更新 がないかチェックし、Deltapath Mobile の更新が表示されたら更新してください。

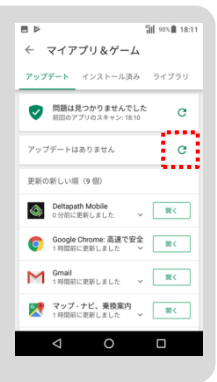